# **OBIEE 10.1.3.4 Server Installation**

Amit Sharma Hyperion/OBIEE Trainer learnhyperion.wordpress.com

#### **Prerequisite for OBIEE 10.1.3.4 Installation (Practice Purpose)**

OBIEE is compatible for Windows and Linux.

- RDBMS (Oracle or SQL server) needed for Repository Creation.
- Basic Install does not require a separate Applications Server, Advanced Install do.
- Basic Install is available only on Windows and it is very easy to install
- There are some tools such as BI Administration Tool that are windows based only

Computer with Windows (Home Basic) ,RAM 2GB, HDD approx 80 GB JDK 1.5 installed and JAVA\_HOME created.

JDK 1.6 Installation http://java.sun.com/javase/downloads/index.jsp Oracle Database http://www.oracle.com/technology/software/products/database/index.html OBIEE Server http://www.oracle.com/technology/software/products/ias/htdocs/101320bi.html

### **Download JDK6**

🔘 Go 🔀

-

🐸 Java SE Downloads - Sun Developer Network (SDN) - Mozilla Firefox

Edit View Go Bookmarks Yahoo! Tools Help

File

🖙 - 🔁 区 🏠 🐇 http://java.sun.com/javase/downloads/index.jsp

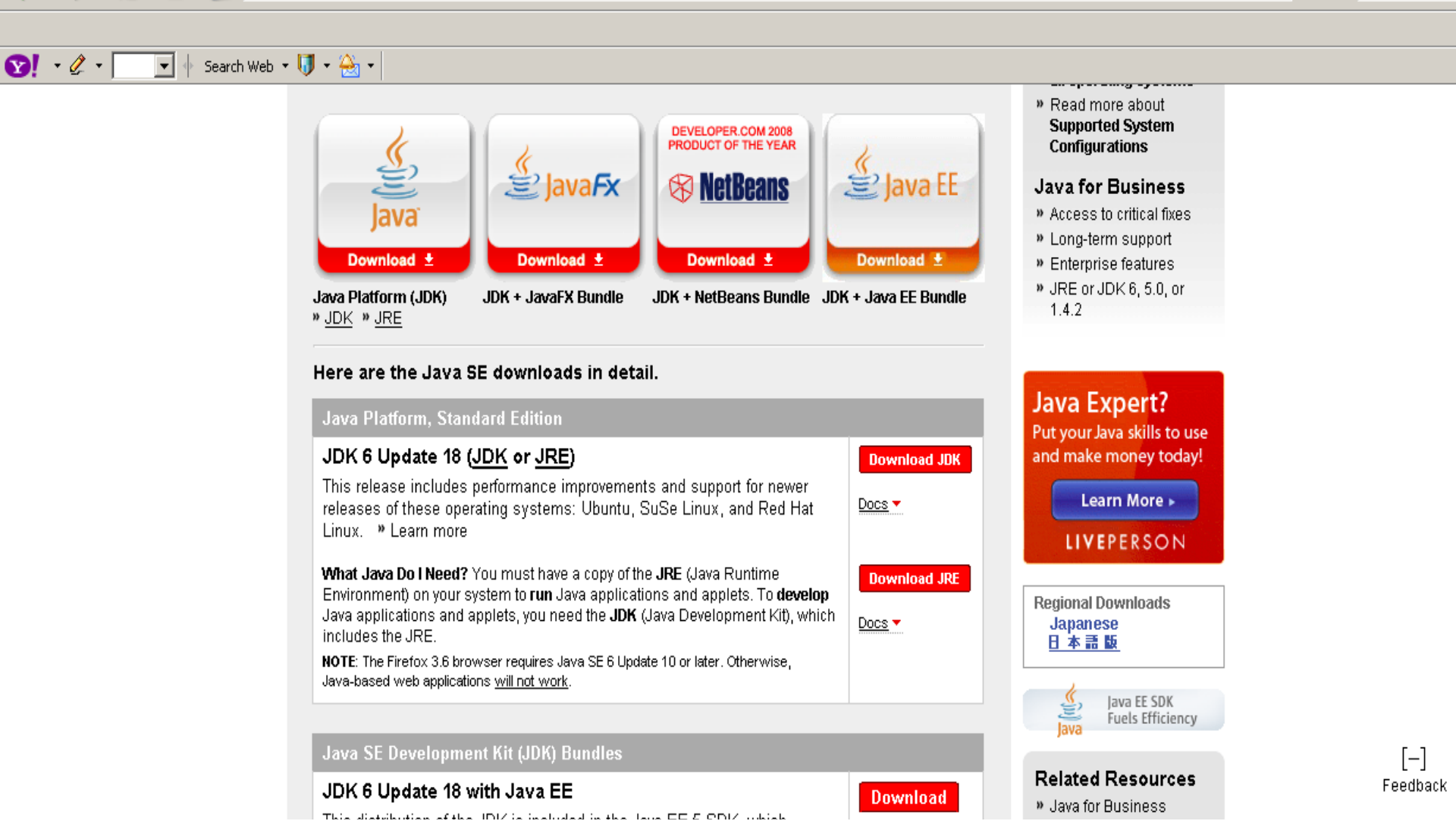

### **Download OBIEE Server**

| 🍪 Oracle Business Intelligence (                                                                                                    | 10.1.3.x) Downloads - Mozil                                                                                                    | a Firefox                            |                                                                                                    |                                                                            |                                                                                                    |                                                                                               |                                                                          |                                                                                  |
|----------------------------------------------------------------------------------------------------|----------------------------------------------------------------------------------------------------|--------------------------------------|----------------------------------------------------------------------------------------------------|----------------------------------------------------------------------------|----------------------------------------------------------------------------------------------------|-----------------------------------------------------------------------------------------------|--------------------------------------------------------------------------|----------------------------------------------------------------------------------|
| <u>File E</u> dit <u>V</u> iew <u>G</u> o <u>B</u> ookmark                                                                                                    | s <u>Y</u> ahoo! <u>T</u> ools <u>H</u> elp                                                                                                    |                                      |                                                                                                    |                                                                            |                                                                                                    |                                                                                               |                                                                          |                                                                                  |
| 🗘 • 🖒 - 🌫 🛞 🔮                                                                                                    | http://www.oracle.com                                                                                                    | n/technology/software/product        | ts/ias/htdocs/101320bi.htm                                                                                                    | I                                                                          |                                                                                                    |                                                                                               | • •                                                                      | Go <b>G</b> .                                                                    |
|                                                                                                    |                                                                                                    |                                      |                                                                                                    |                                                                            |                                                                                                    |                                                                                               |                                                                          |                                                                                  |
| 😢! • 🖉 • 🔽 • Sea                                                                                                    | arch Web 🝷 🔰 🝷 📥 🔹                                                                                                    |                                      |                                                                                                    |                                                                            |                                                                                                    |                                                                                               |                                                                          |                                                                                  |
| Inbox (1214) - Y         Oracle                                                                                                    | e Busines                                                                                                    | (ap 🕅 🛞 OBIEE Installatio            | 🛛 🌊 OBIEE - Window                                                                                                    | . 🛛 🧯 Debashis's OBIE                                                      | . 🔁 index                                                                                            | 📄 OBIEE Training                                                                              | OBIEE Metadata                                                           | Bookshelf v10.1                                                                  |
| Applications rechnology<br>Products A-Z<br>TECHNOLOGIES<br>BI & Data Warehousing<br>Embedded<br>Java<br>Linux<br>.NET<br>PHP<br>Security<br>Solaris<br>Technologies A-Z<br>ARCHITECTURE<br>Enterprise Architecture<br>Enterprise 2.0<br>Grid<br>Service-Oriented Architecture<br>Virtualization | You must accept the <u>OT</u><br>O Accept License Ag<br>All software on this page<br>Oracle Application Serve<br>Expand All ⊕   Collaps<br>Oracle Business<br>Intelligence Suite<br>Enterprise Edition,<br>v. 10.1.3.4.1 ⊕ | N License Agreement to de<br>reement | ownload this software.<br>ense Agreement<br>the <u>OTN License Agree</u><br>software according to the<br>vare according to the<br>Linux<br>x86 (Red Hat Linux /<br>Oracle Enterprise<br>Linux): 1.4 GB<br>€ File1 | ement<br>terms and conditions<br><b>Solaris</b><br>SPARC: 1.3 GB<br>∳File1 | Ilicensed Oracle App<br>of their Oracle Applica<br>HP<br>PA-RISC: 1.5 GB<br>File1<br>Itanium: 1.6 GB | lication Server customer.<br>tion Server license.<br>IBM<br>AIX (32/64 bit): 1.4 GB<br>∳File1 | Application Serv<br>Application Serv<br>Application Serv<br>(10.1.2.0.1) | <u>er 10g (10.1.3.x)</u><br>er 10 <u>g (10.1.2.0.2)</u><br>er 10 <u>g SE One</u> |
| COMMUNITY<br>Join OTN<br>Sun Developer Network<br>BigAdmin<br>Oracle ACEs<br>Oracle Mix<br>Oracle Wiki<br>Blogs<br>Podcasts<br>Events<br>Newsletters<br>Oracle Magazine<br>Oracle Books                                                                                                    | Oracle Business<br>Intelligence Suite<br>Enterprise Edition,<br>v. 10.1.3.3.2 ⊡                                                                                                    | x86: 1.4 GB<br><mark>€</mark> File1  | x86 (SUSE): 1.4 GB                                                                                                    | SPARC: 1.4 GB<br><del>∳</del> File1                                        | trile1<br>PA-RISC: 1.6 GB<br>File1<br>Itanium: 1.7 GB<br>File1                                       | AIX (32/64 bit): 1.5 GB<br>∳File1                                                             |                                                                          |                                                                                  |

#### **Download Oracle Database** 🕹 Oracle Database Software Downloads - Mozilla Firefox \_\_\_\_ <u>File E</u>dit ⊻iew <u>G</u>o <u>B</u>ookmarks <u>Y</u>ahoo! <u>T</u>ools Help 🜔 Go 🔀 🍊 • 🖒 - 🛃 • http://www.oracle.com/technology/software/products/database/index.html Search Web 🝷 🚺 🝷 🚕 🔹 82! • 🖉 • Ŧ 😑 Oracle Databa... OBIEE\_P.pdf (ap... 🕠 OBIEE Installatio... 🧭 OBIEE - Window... 🗯 Debashis's OBIE... 🛛 🔵 index 🖸 🖸 Bookshelf v10.1.... 😢! Inbox (1214) - Y.... 🗋 OBIEE Training | ... OBIEE Metadata... SELECT COUNTRY Oracle Database 10g Express Edition Oracle Database 10g Express Edition for Linux x86

- Available for Debian, Mandriva, Novell, Red Hat and Ubuntu

Oracle Database 10g Express Edition for Microsoft Windows

#### Oracle Database 10g Release 2

#### Standard Edition, Standard Edition One, and Enterprise Edition

\*All Release 2 download pages contain Oracle Companion, Client, Clusterware, Gateways, and Application Express standalone downloads.

Oracle Database 10g Release 2 (10.2.0.4) for MAC OS X on Intel x86-64

- Cracle Database 10g Release 2 (10.2.0.4) for Microsoft Windows Vista x64 and Microsoft Windows Server 2008 x64
- Oracle Database 10g Release 2 (10.2.0.3/10.2.0.4) for Microsoft Windows Vista and Windows 2008

Oracle Database 10g Release 2 (10.2.0.1.0) for Microsoft Windows

- Oracle Database 10g Release 2 (10.2.0.1.0) for Microsoft Windows (x64)
- Oracle Database 10g Release 2 (10.2.0.1.0) for Microsoft Windows (64-bit Itanium)
- Oracle Database 10g Release 2 (10.2.0.1.0) for Linux x86
- Oracle Database 10g Release 2 (10.2.0.1.0) for Linux x86-64
- Oracle Database 10g Release 2 (10.2.0.1.0) for Linux Itanium
- Oracle Database 10g Release 2 (10.2.0.1.0) for Linux on Power
- Oracle Database 10g Release 2 (10.2.0.1.0) for AIX5L
- Oracle Database 10g Release 2 (10.2.0.1.0) for HP-UX PA-RISC
- Oracle Database 10g Release 2 (10.2.0.1.0) for HP-UX Itanium
- Oracle Database 10g Release 2 (10.2.0.2) for HP Tru64 UNIX
- Oracle Database 10g Release 2 (10.2.0.2) for HP OpenVMS Alpha
- Oracle Database 10g Release 2 (10.2.0.2) for OpenVMS Itanium

### Which executable file needs to run

| 100010                                |                               |            | 1.46-               |                    |    |
|---------------------------------------|-------------------------------|------------|---------------------|--------------------|----|
| 🗆 🧰 OBIE                              | 🚞 Config                      |            | File Folder         | 8/8/2009 12:27 PM  |    |
| □ 🛅 biee windows x86 101341           | Contraction                   |            | File Folder         | 8/8/2009 12:27 PM  |    |
|                                       | 🛅 help                        |            | File Folder         | 8/8/2009 12:28 PM  |    |
| E Ciept Aprillary                     | i 🔁 NET                       |            | File Folder         | 8/8/2009 12:28 PM  |    |
|                                       | 🛅 oc4jproxy                   |            | File Folder         | 8/8/2009 12:30 PM  |    |
| T Cracle Business Intelligence        | 🚞 script                      |            | File Folder         | 8/8/2009 12:28 PM  |    |
| The Server Aprillary                  | C80                           |            | File Folder         | 8/8/2009 12:30 PM  |    |
| E Chipublisher windows x86 101341     | 💿 createResponseFile.bat      | 1 KB       | Windows Batch File  | 4/15/2009 1:21 AM  | RA |
|                                       | 💿 installWithResponseFile.bat | 1 KB       | Windows Batch File  | 4/15/2009 1:21 AM  | RA |
| 🛨 🦲 Oracle Business Intelligence Pu   | 😰 license.xml                 | 7 KB       | XML Document        | 4/15/2009 12:52 AM | RA |
|                                       | 📑 media.inf                   | 1 KB       | Setup Information   | 4/15/2009 12:46 AM | А  |
| I Carde - Hyperion Planning 93 for Bu | 🔁 setup.exe                   | 11,315 KB  | Application         | 4/15/2009 12:51 AM | А  |
|                                       | 📓 setup.jar                   | 691,276 KB | Executable Jar File | 4/15/2009 12:51 AM | А  |
|                                       | 📄 version.txt                 | 1 KB       | Text Document       | 4/15/2009 12:52 AM | А  |
|                                       | -                             |            |                     |                    |    |
| 🗄 🛄 Oracle Hyperion11.1               |                               |            |                     |                    |    |

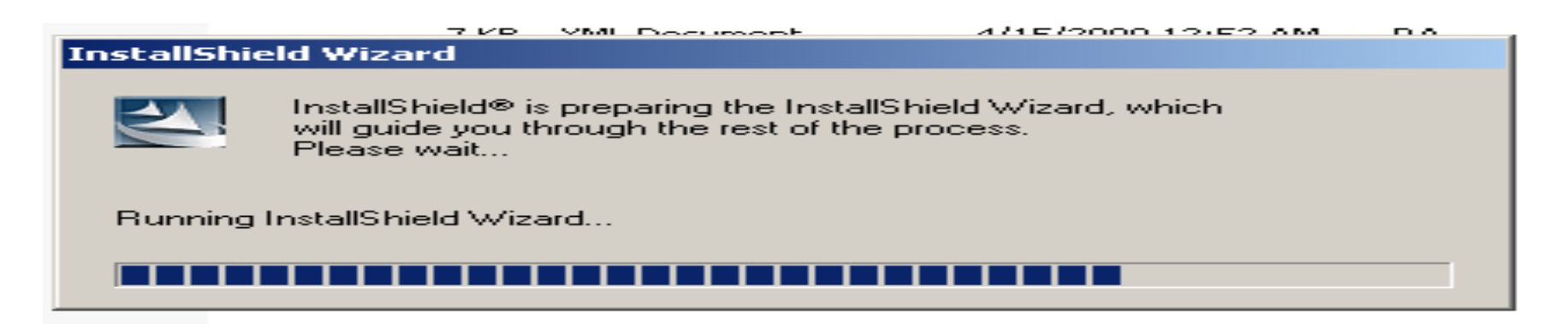

#### **Installation Steps**

| Oracle Business Intelligence (10.1.3.4.1)                                                                                                    |             |  |  |  |  |  |  |
|----------------------------------------------------------------------------------------------------|-------------|--|--|--|--|--|--|
|                                                                                                    |             |  |  |  |  |  |  |
| Please read the information below.                                                                                                    |             |  |  |  |  |  |  |
| IMPORTANT!!! The complete installed Oracle BI EE suite requires at least 2 GB of free disl                                                                                                    | (space.     |  |  |  |  |  |  |
| At least 200 MB of free disk space in the %TEMP% directory is required for installing Oracle BI EE.                                                                                                    |             |  |  |  |  |  |  |
|                                                                                                    |             |  |  |  |  |  |  |
|                                                                                                    |             |  |  |  |  |  |  |
|                                                                                                    |             |  |  |  |  |  |  |
|                                                                                                    |             |  |  |  |  |  |  |
|                                                                                                    |             |  |  |  |  |  |  |
|                                                                                                    |             |  |  |  |  |  |  |
|                                                                                                    |             |  |  |  |  |  |  |
|                                                                                                    |             |  |  |  |  |  |  |
|                                                                                                    |             |  |  |  |  |  |  |
|                                                                                                    |             |  |  |  |  |  |  |
|                                                                                                    |             |  |  |  |  |  |  |
| SINESS INTELLIGENCE < Back Next.> Can                                                                                                    | cel Help    |  |  |  |  |  |  |
|                                                                                                    |             |  |  |  |  |  |  |
| Oravision Oracle Online Training/Consultancy Solution                                                                                                    | aloo a2@vah |  |  |  |  |  |  |
| Oravision Oracle Online Training/Consultancy Solution                                                                                                    | aloo a2@yah |  |  |  |  |  |  |
| Oravision Oracle Online Training/Consultancy Solution                                                                                                    | aloo a2@yah |  |  |  |  |  |  |
| Oravision Oracle Online Training/Consultancy Solution Specifying Installation Steps                                                                                                    | aloo a2@yah |  |  |  |  |  |  |
| Oravision Oracle Online Training/Consultancy Solution Specifying Installation Steps File Folder 8/8/2009 12:27 PM                                                                                                    | aloo a2@yah |  |  |  |  |  |  |
| Oravision Oracle Online Training/Consultancy Solution<br>Specifying Installation Steps<br>File Folder 8/8/2009 12:27 PM<br>Pracle Business Intelligence (10.1.3.4.1)                                                                                                    | aloo a2@yah |  |  |  |  |  |  |
| Oravision Oracle Online Training/Consultancy Solution Specifying Installation Steps File Folder 8/8/2009 12:27 PM Dracle Business Intelligence (10.1.3.4.1)                                                                                                    | aloo a2@yah |  |  |  |  |  |  |
| Oravision Oracle Online Training/Consultancy Solution<br>Specifying Installation Steps<br>File Folder 878/2009 12:27 PM<br>Oracle Business Intelligence (10.1.3.4.1)<br>Oracle Business Intelligence Installation                                                                                                    | aloo a2@yah |  |  |  |  |  |  |
| Oravision Oracle Online Training/Consultancy Solution<br>Specifying Installation Steps<br>File Folder 8/8/2009 12:27 PM<br>Dracle Business Intelligence (10.1.3.4.1)<br>Oracle Business Intelligence Installation<br>Welcome. Oracle Business Intelligence will be installed.                                                                                                    | aloo a2@yah |  |  |  |  |  |  |
| Oravision Oracle Online Training/Consultancy Solution  Specifying Installation Steps His Folder  By8/2009 12:27 PM  Oracle Business Intelligence (10.1.3.4.1)  Oracle Business Intelligence Installation  Welcome. Oracle Business Intelligence will be installed. Browse or Enter the Installation Location:                                                                                                    | aloo a2@yah |  |  |  |  |  |  |
| Oravision Oracle Online Training/Consultancy Solution  Specifying Installation Steps  Hile Folder  B/8/2009 12:27 PM  Practe Business Intelligence (10.1.3.4.1)  Oracle Business Intelligence Installation  Welcome. Oracle Business Intelligence will be installed.  Browse or Enter the Installation Location:  C:10racleBl                                                                                                    | aloo a2@yah |  |  |  |  |  |  |
| Oravision Oracle Online Training/Consultancy Solution  Specifying Installation Steps  Hile Folder  Big/2009 12:27 PM  Dracle Business Intelligence (10.1.3.4.1)  Oracle Business Intelligence Installation  Welcome. Oracle Business Intelligence will be installed.  Browse or Enter the Installation Location:  C:\OracleBI                                                                                                    | aloo a2@yah |  |  |  |  |  |  |
| Oravision Oracle Online Training/Consultancy Solution         Specifying Installation Steps         File Folder         Statistics         Pracle Business Intelligence (10.1.3.4.1)         Dracle Business Intelligence Installation         Welcome. Oracle Business Intelligence will be installed.         Browse or Enter the Installation Location:                                                                                                    | aloo a2@yah |  |  |  |  |  |  |
| Oravision Oracle Online Training/Consultancy Solution  Specifying Installation Steps  File Folder  8/8/2009 12:27 PM  Dracle Business Intelligence (10.1.3.4.1)  Oracle Business Intelligence Installation  Welcome. Oracle Business Intelligence will be installed.  Browse or Enter the Installation Location:  C:\OracleBI  Browse or Enter the Data Location:                                                                                                    | aloo a2@yah |  |  |  |  |  |  |
| Oravision Oracle Online Training/Consultancy Solution  Specifying Installation Steps  File Folder  8/8/2009 12:27 PM  Dracle Business Intelligence (10.1.3.4.1)  Oracle Business Intelligence Installation  Welcome. Oracle Business Intelligence will be installed. Browse or Enter the Installation Location:  C:10racleBI  C:10racleBIData                                                                                                    | aloo a2@yah |  |  |  |  |  |  |
| Oravision Oracle Online Training/Consultancy Solution         Specifying Installation Steps         File Folder         Big/2009 12:27 PM         Dracle Business Intelligence (10.1.3.4.1)         Oracle Business Intelligence Installation         Welcome. Oracle Business Intelligence will be installed.         Browse or Enter the Installation Location:       C:10racleBI         C:10racleBI       I         Browse or Enter the Data Location:       C:10racleBIData                                                                                                    | aloo a2@yah |  |  |  |  |  |  |
| Oravision Oracle Online Training/Consultancy Solution         Specifying Installation Steps         File Folder         Bile Folder         Bile Folder         Welcome. Oracle Business Intelligence will be installed.         Browse or Enter the Installation Location:       C:\OracleBI         C:\OracleBIData       I | aloo a2@yah |  |  |  |  |  |  |

Oravision Oracle Online Training/Consultancy Solution aloo a2@yahoo.com

<u>N</u>ext ≻

<u>C</u>ancel

Help

< <u>B</u>ack

Sasic: Minimum security. Installs Oracle Containers for J2EE (OC4J).

**BUSINESS INTELLIGENCE** 

O Advanced: Enhanced security. Requires Oracle Application Server 10.1.3.1.0 or greater.

### Selecting Basic Mode(OC4J Application Server)/Advance Mode

|                           | File                    | > Folder         | 8/8/2009 12:27 PM      | 1      |   |
|---------------------------|-------------------------|------------------|------------------------|--------|---|
| Oracle Business Intellige | nce (10.1.3.4.1)        |                  |                        |        |   |
| Oracle Business Intellige | ence Installation       |                  |                        |        |   |
| Welcome. Oracle Busin     | iess Intelligence wil   | l be installed.  |                        |        | - |
| Browse or Enter the Ins   | stallation Location:    |                  |                        |        |   |
| E:\OBIEE_Server           |                         |                  |                        |        |   |
|                           |                         |                  |                        | Browse |   |
| Browse or Enter the Da    | ata Location:           |                  |                        |        |   |
| E:\OracleBIData           |                         |                  |                        |        |   |
|                           |                         |                  |                        | Browse |   |
| Select the Installation T | ype:                    |                  |                        |        |   |
| 💿 Basic: Minimum se       | curity. Installs Oracle | e Containers for | J2EE (OC4J).           |        |   |
|                           |                         |                  | tion Convex 10 1 2 1 ( |        |   |

### **Selecting Complete/ Custom Installation**

| ос | Fi                                                                                                    | ile Folder         | 8/8/2009 12:27 PM |                |      |  |  |  |
|----|----------------------------------------------------------------------------------------------------|--------------------|-------------------|----------------|------|--|--|--|
| 0  | Oracle Business Intelligence (10.1.3.4.1)                                                                                                    |                    |                   |                |      |  |  |  |
| Γ  | Choose the setup type that best suits your n                                                                                                    | needs.             |                   |                |      |  |  |  |
|    | Complete                                                                                                    | components will be | e installed.      |                | -    |  |  |  |
|    | O Oracle Business Intelligence Server                                                                                                    |                    |                   |                |      |  |  |  |
|    | Only server components will be installed. (Includes Oracle Business Intelligence Server,<br>Administration Tool, Cluster Controller, Scheduler, Job Manager, Systems Management.)                            |                    |                   |                |      |  |  |  |
|    | O Oracle Business Intelligence Presenta                                                                                                    | ation Services     |                   |                |      |  |  |  |
|    | Only presentation services components will be installed. (Includes Oracle Business<br>Intelligence Presentation Services, Presentation Services Plug-in, BI Office, Catalog<br>Manager, Systems Management.) |                    |                   |                |      |  |  |  |
|    | O Oracle Business Intelligence Client To                                                                                                    | ols                |                   |                |      |  |  |  |
|    | Only client components will be installed. (Includes Oracle Business Intelligence Client Tools, Administration Tool, Job Manager, Catalog Manager.)                                                           |                    |                   |                |      |  |  |  |
|    | etallShield                                                                                                    |                    |                   |                |      |  |  |  |
| в  |                                                                                                    | < <u>B</u> ack     | <u>N</u> ext >    | <u>C</u> ancel | Help |  |  |  |

### **Selecting Complete/ Custom Installation**

| loc | File Fi                                           | older           | 8/8/2009 12:27 PM       |                |         |  |  |
|-----|---------------------------------------------------|-----------------|-------------------------|----------------|---------|--|--|
| 0   | Oracle Business Intelligence (10.1.3.4.1)         |                 |                         |                |         |  |  |
| Г   |                                                   |                 |                         |                |         |  |  |
|     | Select the features for "Oracle Business Intellig | ence 10.1.3.4.  | 1" you would like to in | stall:         |         |  |  |
|     |                                                   |                 |                         |                | <b></b> |  |  |
|     |                                                   | Driver          |                         |                |         |  |  |
|     |                                                   | ns Manageme     | ent                     |                |         |  |  |
|     | Oracle Business Intelligence Server               |                 |                         |                |         |  |  |
|     | Oracle Business Intelligence Admin                | istration Tool  |                         |                |         |  |  |
|     | Oracle Business Intelligence Cluste               | er Controller   |                         |                |         |  |  |
|     | Oracle Business Intelligence Sched                | uler            |                         |                |         |  |  |
|     | - Oracle Business Intelligence Client             |                 |                         |                |         |  |  |
|     | - Oracle Business Intelligence Prese              | ntation Service | es                      |                |         |  |  |
|     | - Oracle Business Intelligence Prese              | ntation Service | es Plug-in and Bl Offic | e              |         |  |  |
|     | - Oracle Business Intelligence Catalo             | )g Manager      |                         |                |         |  |  |
|     | Oracle Business Intelligence Job Manager          |                 |                         |                |         |  |  |
|     | 🗌 🖳 🖂 Oracle Business Intelligence Publis         | her             |                         | N              | -       |  |  |
|     | •                                                 |                 |                         | 43             |         |  |  |
| Ir  | nstallShield                                      |                 |                         |                |         |  |  |
|     | ORACLE                                            | . De els        |                         | 0              |         |  |  |
| в   | BUSINESS INTELLIGENCE                             | < <u>В</u> аск  | Next >                  | <u>C</u> ancel | Help    |  |  |

## **Selecting Application Server**

| Oracle Business Intelligend                                                                       | e (10.1.3.4.1)                                          |                                  |            |
|---------------------------------------------------------------------------------------------------|---------------------------------------------------------|----------------------------------|------------|
| Application Server Selectio                                                                       | n                                                       |                                  |            |
| Select the application ser<br>Presentation Services Plu<br>Oracle Containers for<br>Microsoft IIS | ver for running Oracle Busines<br>Ig-in.<br>J2EE (OC4J) | s Intelligence Presentation Serv | ices and   |
| InstallShield                                                                                     |                                                         |                                  |            |
|                                                                                                   | < Back                                                  | < Next > 🕞 Ca                    | ancel Help |

## **Specifying JDK location**

| ос |                                                                              | File                                 | Folder                              | 8/8/2009 12:27 PM                            | 1                                       |      |
|----|------------------------------------------------------------------------------|--------------------------------------|-------------------------------------|----------------------------------------------|-----------------------------------------|------|
| 0  | Oracle Business Intelligenc                                                  | e (10.1.3.4.1)                       |                                     |                                              |                                         |      |
| Γ  | Java Development Kit (JDK                                                    | ) Location                           |                                     |                                              |                                         |      |
|    | Java Development Kit 1.5.                                                    | 0 or greater is req                  | uired.                              |                                              |                                         |      |
|    | Browse or Enter the JDK                                                      | Location (JAVA_H                     | OME):                               |                                              |                                         |      |
|    |                                                                              |                                      |                                     |                                              |                                         |      |
|    |                                                                              |                                      |                                     |                                              | Brow                                    | se   |
|    | Set the password for the o<br>operations post-install. Re<br>uninstallation. | oc4jadmin admini:<br>emember the pas | strator user. This<br>sword because | s password should k<br>it cannot be reset an | e used for any OC<br>d will be used for | 4J   |
|    | Administrator username:                                                      | oc4jadmin                            |                                     |                                              |                                         |      |
|    | Administrator password:                                                      |                                      |                                     |                                              |                                         |      |
|    | Confirm password:                                                            |                                      |                                     |                                              |                                         |      |
|    | I                                                                            |                                      |                                     |                                              |                                         |      |
| In | stallShield                                                                  |                                      |                                     |                                              |                                         |      |
| BL | ORACLE<br>USINESS INTELLIGENCE                                               |                                      | < <u>B</u> ack                      | Next >                                       | <u>C</u> ancel                          | Help |

## **Specifying JDK location**

| 100013                 |                                   |           | 1.1787            |                     |   |
|------------------------|-----------------------------------|-----------|-------------------|---------------------|---|
| Documents and Settings | addons 🔁                          |           | File Folder       | 12/10/2009 11:45 PM |   |
| EM Working             | 🗋 🛅 bin                           |           | File Folder       | 12/10/2009 11:44 PM |   |
|                        | 📄 🗀 blueprints                    |           | File Folder       | 12/10/2009 11:44 PM |   |
|                        | 📄 config                          |           | File Folder       | 12/10/2009 11:44 PM |   |
|                        | 📄 docs                            |           | File Folder       | 12/10/2009 11:45 PM |   |
|                        | 📄 domains                         |           | File Folder       | 12/10/2009 11:44 PM |   |
|                        | Cons                              |           | File Folder       | 12/10/2009 11:44 PM |   |
| II 🔂 OracleBIData      | 📄 imq                             |           | File Folder       | 12/10/2009 11:44 PM |   |
|                        | 📔 🚞 javadb                        |           | File Folder       | 12/10/2009 11:44 PM |   |
| I C Program Files      | i idk                             |           | File Folder       | 12/10/2009 11:43 PM |   |
|                        | ib 🔁                              |           | File Folder       | 12/10/2009 11:44 PM |   |
|                        | 📄 samples                         |           | File Folder       | 12/10/2009 11:44 PM |   |
|                        | 📋 3RD-PARTY-LICENSE.txt           | 230 KB    | Text Document     | 12/10/2009 11:44 PM | А |
| bip                    | 1 🔁 819-0764-10_SLA_Multi.pdf     | 19,557 KB | Adobe Acrobat Doc | 12/10/2009 11:44 PM | А |
| T blueprints           | 🖬 📾 appserv_uninstall.class       | 1,558 KB  | CLASS File        | 12/10/2009 11:43 PM | А |
|                        | COPYRIGHT                         | 5 KB      | File              | 12/10/2009 11:44 PM | А |
| T Contract             | 📔 🗐 Install_Application_Server_9P | 2 KB      | Text Document     | 12/10/2009 11:45 PM | А |
|                        | 🚺 🚾 Java_PlatformEnterprise_E     | 1 KB      | A12101143 File    | 12/10/2009 11:45 PM | А |
|                        | 🚺 🚾 Java_PlatformEnterprise_E     | 534 KB    | B12101143 File    | 12/10/2009 11:45 PM | А |
| E ima                  | 📔 🗐 JavaEE5_Samples_distributio   | 2 KB      | Text Document     | 12/10/2009 11:44 PM | А |
| 🗉 🤐 iniq               | 📋 🗐 LICENSE.txt                   | 3 KB      | Text Document     | 12/10/2009 11:44 PM | А |
| E idk                  | 🔲 🛅 uninstall.dos.exe             | 136 KB    | Application       | 12/10/2009 11:44 PM | А |
|                        | 🔢 🔂 uninstall.exe                 | 149 KB    | Application       | 12/10/2009 11:44 PM | А |
| Et in samples          |                                   |           |                   |                     |   |
|                        |                                   |           |                   |                     |   |

## **Specifying JDK location**

| loc |                                                                                                    | File                                                               | Folder                                                                     | 8/8/2009 12:27 PM                                                                       |                                                    |      |  |
|-----|----------------------------------------------------------------------------------------------------|--------------------------------------------------------------------|----------------------------------------------------------------------------|-----------------------------------------------------------------------------------------|----------------------------------------------------|------|--|
| 0   | Oracle Business Intelligence (10                                                                                                    | 0.1.3.4.1)                                                         |                                                                            |                                                                                         |                                                    |      |  |
|     | Oracle BI Services                                                                                                    |                                                                    |                                                                            |                                                                                         |                                                    |      |  |
|     | Please specify an account that<br>a Service right granted for the r<br>the Oracle BI services below.<br>Specify the name in the format<br>Else by default, the LocalSyste | belongs to the<br>nachine that v<br>domain\user,<br>m account is u | e local adminis<br>vill participate in<br>such as Orach<br>used by leaving | trators group that has<br>n a cluster. This accor<br>e\user1.<br>I the account informat | the Log On as<br>unt will be used by<br>ion alone. |      |  |
|     | Account:                                                                                                    | LocalSysten                                                        | n                                                                          |                                                                                         |                                                    | 5    |  |
|     | Password:                                                                                                    |                                                                    |                                                                            |                                                                                         |                                                    |      |  |
|     | Confirm password:                                                                                                    |                                                                    |                                                                            |                                                                                         |                                                    |      |  |
|     | If you choose Automatic, Oracle BI service(s) will be started at machine startup time. Please note this will increase the machine boot up time.                           |                                                                    |                                                                            |                                                                                         |                                                    |      |  |
|     | Service Start Type:                                                                                                    |                                                                    |                                                                            |                                                                                         |                                                    |      |  |
|     | Oracle BI Server                                                                                                    | Automatic                                                          |                                                                            |                                                                                         | -                                                  | -    |  |
| In  | stallShield                                                                                                    |                                                                    |                                                                            |                                                                                         |                                                    |      |  |
| в   | USINESS INTELLIGENCE                                                                                                    | 1                                                                  | ≺ <u>B</u> ack                                                             | Next >                                                                                  | <u>C</u> ancel                                     | Help |  |

| Password:                                                       | *******                    |                   |                |               |                  |   |
|-----------------------------------------------------------------|----------------------------|-------------------|----------------|---------------|------------------|---|
| Confirm password:                                               | *******                    |                   |                |               |                  |   |
| fyou choose Automatic, Oracle<br>vill increase the machine boot | e BI service(:<br>up time. | s) will be starte | d at machine s | startup time. | Please note this |   |
| Service Start Type:                                             |                            |                   |                |               |                  |   |
| Oracle BI Server                                                | Manual                     |                   |                |               | -                |   |
| Oracle BI Scheduler                                             | Manual                     |                   |                |               |                  |   |
| Oracle BI Cluster Controller                                    | Manual                     |                   |                |               | -                |   |
| Oracle BI Presentation Server                                   | Manual                     |                   |                |               |                  |   |
| Oracle BI Java Host                                             | Manual                     |                   |                |               |                  | - |
|                                                                 |                            | 5                 |                |               |                  |   |

### **Installation Screen**

| С | Oracle Business Intelligence (10.1.3.4.1)                                                                                                    |       |
|---|----------------------------------------------------------------------------------------------------|-------|
|   | Please read the summary information below.                                                                                                    |       |
|   | Oracle Business Intelligence 10.1.3.4.1 will be installed in the following location:<br>E:\OBIEE_Server<br>with the following features:<br>Oracle Business Intelligence ODBC Driver<br>Oracle Business Intelligence JDBC Driver<br>Oracle Business Intelligence Systems Management<br>Oracle Business Intelligence Server<br>Oracle Business Intelligence Administration Tool<br>Oracle Business Intelligence Cluster Controller<br>Oracle Business Intelligence Scheduler<br>Oracle Business Intelligence Presentation Services<br>Oracle Business Intelligence Presentation Services Plug-in and BI Office<br>Oracle Business Intelligence Catalog Manager<br>Oracle Business Intelligence Job Manager<br>Oracle Business Intelligence Job Manager |       |
| Ē |                                                                                                    | ancel |

### **Installation Screen**

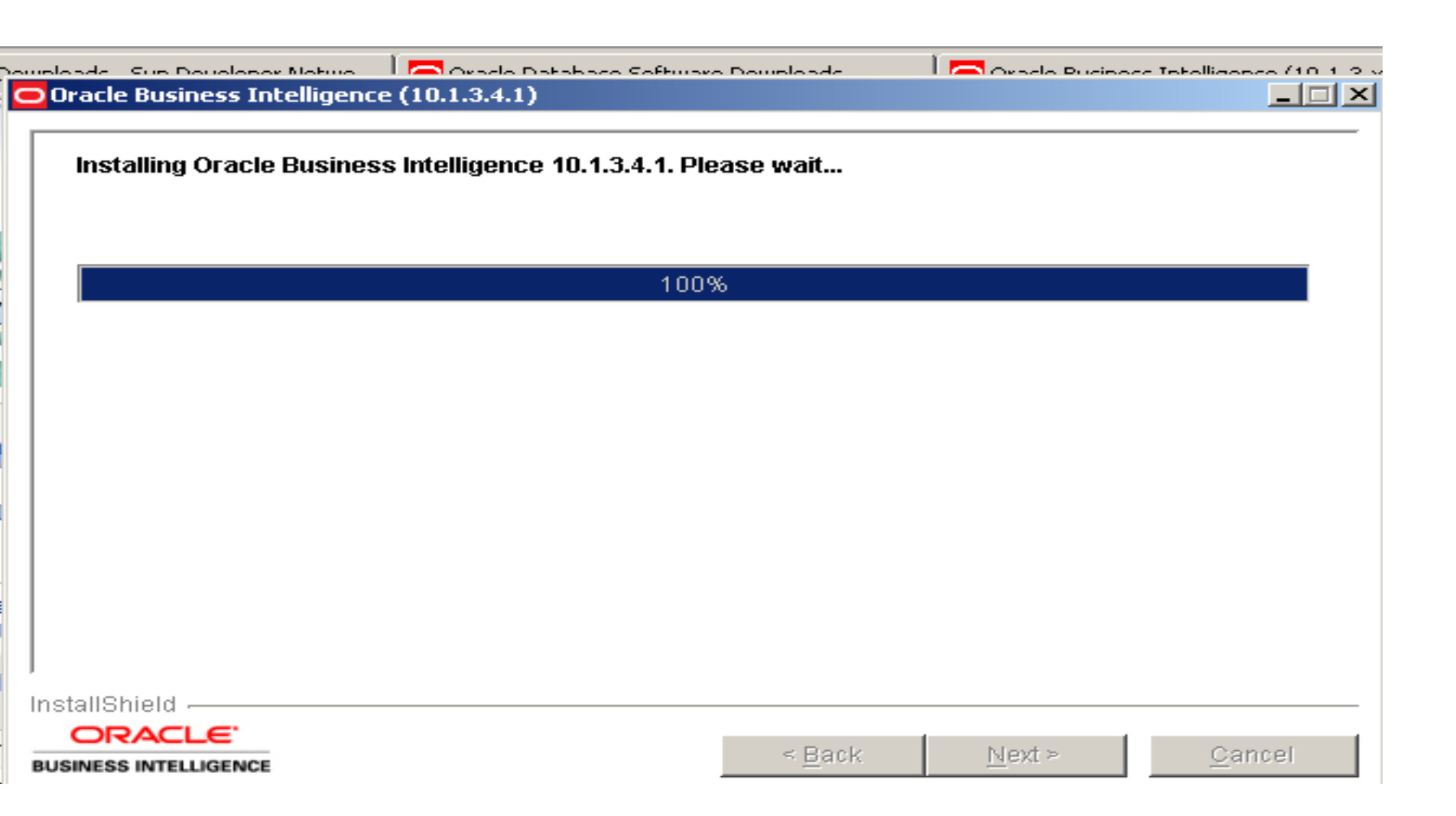

### Installation Done successfully its time to verify

#### Uracle Business Incelligence (10.1.3.4.1)

Please read the summary information below.

The InstallShield Wizard has successfully installed Oracle Business Intelligence 10.1.3.4.1. Choose Next to continue the wizard.

| l | n | s      | ta.      | L | l | 8       | h | i | e      | l | d.      |  |
|---|---|--------|----------|---|---|---------|---|---|--------|---|---------|--|
|   |   | See 3. | IN SMOLT |   |   | See. 2. |   |   | See 2. |   | 260 L I |  |

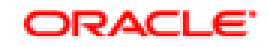

BUSINESS INTELLIGENCE

< <u>B</u>ack

<u>N</u>ext ≻

<u>C</u>ancel

Oravision Oracle Online Training/Consultancy Solution aloo a2@yahoo.com

### What Services you Should See

| 🍇 Services (Local)            |                                            |             |         |              |              |
|-------------------------------|--------------------------------------------|-------------|---------|--------------|--------------|
| -                             |                                            | 1           |         | 1            |              |
| Oracle BI Presentation Server | Name A                                     | Description | Status  | Startup Type | Log On As    |
|                               | Microsoft Software Shadow Copy Provider    | Manages s   |         | Manual       | Local System |
| Stop the service              | 🐝 Net Logon                                | Maintains a |         | Manual       | Local System |
| Kestart the service           | www.NetMeeting Remote Desktop Sharing      | Enables an  |         | Disabled     | Local System |
|                               | Wetwork Connections                        | Manages o   | Started | Manual       | Local System |
|                               | Network DDE                                | Provides n  |         | Disabled     | Local System |
|                               | 🎇 Network DDE DSDM                         | Manages D   |         | Disabled     | Local System |
|                               | 🎇 Network Location Awareness (NLA)         | Collects an | Started | Manual       | Local System |
|                               | 🎇 Network Provisioning Service             | Manages X   |         | Manual       | Local System |
|                               | 🎇 NT LM Security Support Provider          | Provides s  |         | Manual       | Local System |
|                               | 🎇 Office Source Engine                     | Saves inst  |         | Manual       | Local System |
|                               | 🏶 Oracle BI Cluster Controller             |             |         | Manual       | Local System |
|                               | 🏶 Oracle BI Java Host                      |             |         | Manual       | Local System |
|                               | Oracle BI Presentation Server              |             | Started | Manual       | Local System |
|                               | 🎇 Oracle BI Scheduler                      |             |         | Manual       | Local System |
|                               | 🎇 Oracle BI Server                         |             | Started | Manual       | Local System |
|                               | 🎇 Oracle Data Quality Inetd                | Listens for | Started | Automatic    | Local System |
|                               | 🎇 Oracle Data Quality Scheduler            | Schedules   | Started | Automatic    | Local System |
|                               | 🎇 OracleCSService                          |             | Started | Automatic    | Local System |
|                               | 🆓 OracleDBConsoleorcl                      |             | Started | Automatic    | Local System |
|                               | 🆓 OracleJobSchedulerORCL                   |             |         | Disabled     | Local System |
|                               | 🖏 OracleOraDb10g_home1iSQL*Plus            | iSQL*Plus   |         | Manual       | Local System |
| 1                             | 🍓 OracleOraDb10g_home1SNMPPeerEncapsulator |             |         | Manual       | Local System |
| 1                             | OracleOraDb10g_home1SNMPPeerMasterAgent    |             |         | Manual       | Local System |
| 1                             | OracleOraDb10g_home1TNSListener            |             |         | Manual       | Local System |
| 1                             | CracleServiceORCL                          |             | Started | Manual       | Local System |

### What components you should see

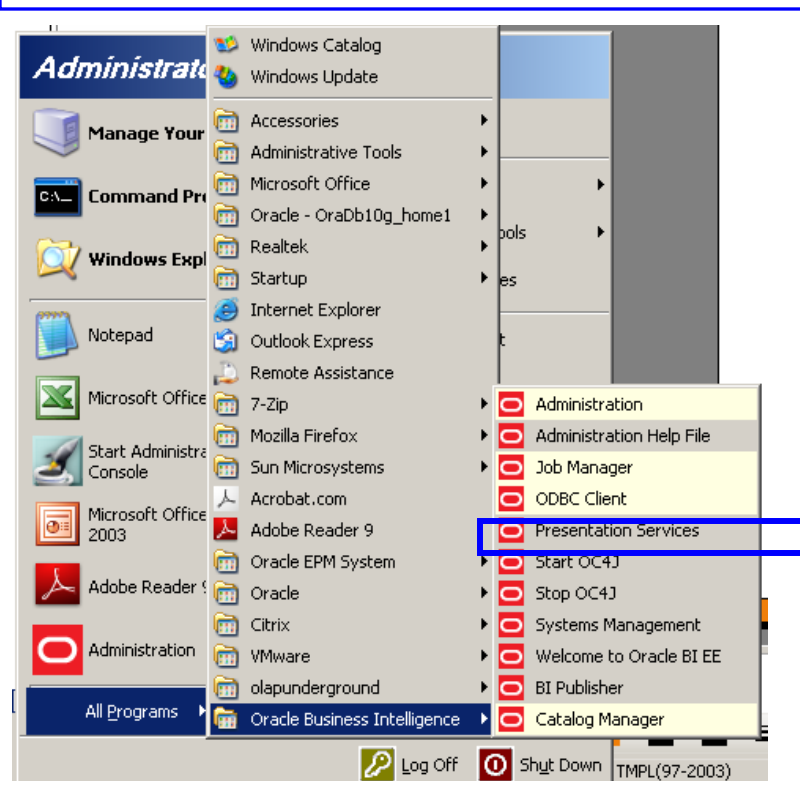

| Oracle Busine               | ss Intelligence                               |         |
|-----------------------------|-----------------------------------------------|---------|
| Please enter your User ID ( | and Password below, and then press the Log In | button. |
| User ID                     | la desta terraturatura                        |         |
| User ID<br>Password         | Administrator Log In                          |         |

Copyright © 1997, 2009, Oracle. All rights reserved. The Programs (which include both the software and documentation) contain proprietary information; they are provided under a license agreement containing restrictions on use and disclosure and are also protected by copyright, patent, and other intellectual and industrial property laws. Reverse engineering, disassembly, or decompilation of the Programs, except to the extent required to obtain interoperability with other independently created software or as specified by law, is prohibited.

### Default username & password: Administrator/Administrator

### **Verifying Presentation Services**

| <u>File E</u> dit <u>V</u> iew <u>G</u> o <u>B</u> ookmarks <u>Y</u> ahoo! <u>T</u> ools <u>H</u> elp                                           |                                                                                                    |                                                                                                    |                                                                                                    |         |
|----------------------------------------------------------------------------------------------------|----------------------------------------------------------------------------------------------------|----------------------------------------------------------------------------------------------------|----------------------------------------------------------------------------------------------------|---------|
| 🔷 🗸 🖒 - 🎯 🛞 🟠 🗋 http://amit-pc:9704/analy                                                                                                    | tics/saw.dll?Answers&_scid=5gIqqFOzFpo                                                                                                    |                                                                                                    | 💌 💿 60 💽                                                                                                    |         |
|                                                                                                    |                                                                                                    |                                                                                                    |                                                                                                    |         |
| 💽 🔹 🖉 👻 🔽 🔶 Search Web 🔹 🔰 👻 👻                                                                                                    |                                                                                                    |                                                                                                    |                                                                                                    |         |
| 💽 Inbox (1214) - Yahoo! Mail 🛛 🛛 🚺 🏹 OBIEE Jobs, Jobs in OBIE                                                                                   | E 📃 Oracle Database Software DownI 🛛 🖸 Oracle Busin                                                                                                    | ess Intelligence (10.1                                                                                                    | 📄 Oracle BI Publisher                                                                                                    |         |
| Catalog Dashboards                                                                                                    |                                                                                                    | Dashboards - <b>Ans</b>                                                                                                    | swers - More Products 🔹 - Settings 🍷 - Log                                                                                                    | g Out 🔺 |
| * 1 * Manage Catalog                                                                                                    | Search                                                                                                    |                                                                                                    |                                                                                                    |         |
| My Folders This folder is empty.  Shared Folders                                                                                                | or Answers. Return to this page by clicking the Answers link.                                                                                                | Subject Areas                                                                                                    |                                                                                                    |         |
| Sample Sales       My Briefing Books       My Filters       Shared Filters   Browse Save: To view requests requests organize view or modify it. | <b>I Requests</b><br>as stored in the Presentation Catalog, use the Catalog tab. To view<br>d by Dashboards, use the Dashboards tab. Click a request name to | <ul> <li>Sample Sales</li> <li>Sample subject area that showcases numerous and aggregations to deliver deep intelligent insig</li> <li>Sample Sales Reduced</li> <li>Reduced Sample subject area is a subset of the basic reporting needs of operational users, with</li> </ul> | s examples of OBIEE logical constructs<br>ght from any physical source.<br>e single logical model meant to adress<br>hout many objects in it. Both Demo and |         |
| Refresh Display<br>Reload Server Metadata<br>Create New R<br>To create a new r                                                                  | <b>equest</b><br>equest, select a Subject Area.                                                                                                    | Demo2 users both have different premission vision<br>Direct Database Request                                                                                                    | sibility into this subject area.<br>ectly to the database. The results of the<br>ted within Answers, and subsequently<br>velivers.                          |         |
| <b>Manage Brief</b><br>To download or e<br>the Catalog tab.                                                                                     | <b>ing Books</b><br>lit a Briefing Book, click on its name in the Briefing Books section of                                                                  |                                                                                                    |                                                                                                    | _       |
|                                                                                                    |                                                                                                    |                                                                                                    |                                                                                                    | J 🔽     |
|                                                                                                    |                                                                                                    |                                                                                                    |                                                                                                    | CUC     |

### Verifying Admin Tool is working fine

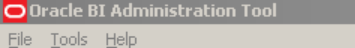

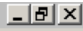

NUM

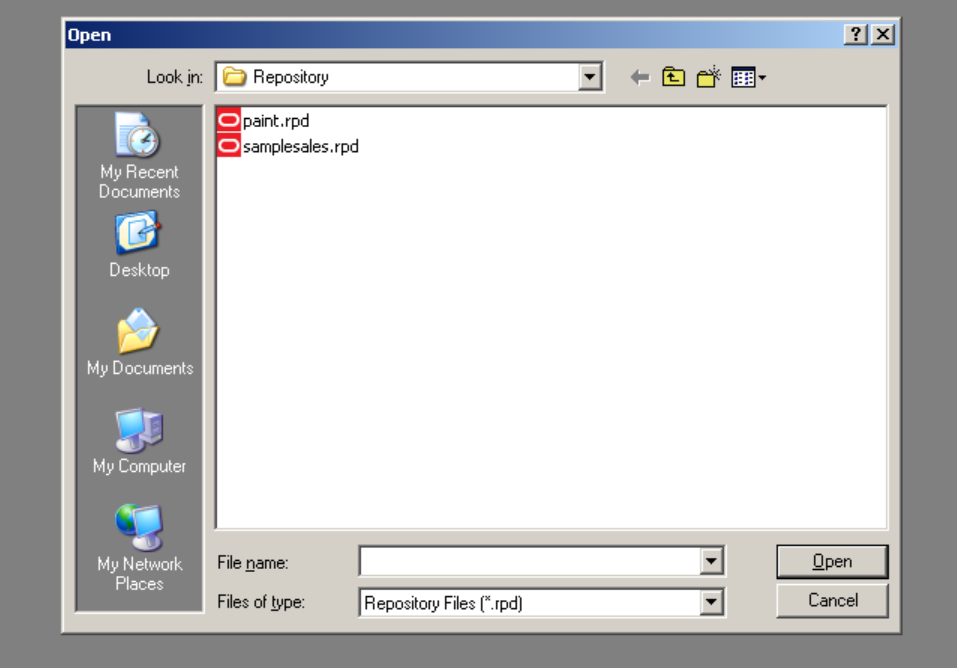

For Help, press F1

**Default username & password: Administrator/Administrator** 

### **Verifying BI Publisher**

|                      |                                                                      | OR                                             | ACLE <sup>®</sup> BI Publisher Enterprise |                                                                   |
|----------------------|----------------------------------------------------------------------|------------------------------------------------|-------------------------------------------|-------------------------------------------------------------------|
|                      |                                                                      |                                                |                                           | Username Please contact administrator for your username/password. |
| Administrate         | 🥸 Windows Catalog                                                    |                                                |                                           | Sign In                                                           |
| Manage Your          | <ul> <li>Accessories</li> <li>Administrative Tools</li> </ul>        | >                                              |                                           |                                                                   |
| Command Pro          | Microsoft Office     Oracle - OraDb10g_home1     Realtek     Startup | <pre>&gt; pols + </pre>                        |                                           | English (United States)                                           |
| Notepad              | Internet Explorer     Outlook Express     Perote Assistance          | t                                              |                                           |                                                                   |
| Microsoft Office     | <ul> <li>Remote Assistance</li> <li>7-Zip</li> </ul>                 | Administration                                 |                                           |                                                                   |
| Start Administra     | <ul> <li>Mozilla Firefox</li> <li>Sun Microsystems</li> </ul>        | Administration Help File     Job Manager       | Defa                                      | ult username & password:                                          |
| Microsoft Office     | Acrobat.com Adobe Reader 9                                           | ODBC Client     Presentation Services          | Ad                                        | ministrator/Administrator                                         |
| Adobe Reader 9       | m Oracle EPM System                                                  | Start OC43     Stop OC43                       | 1                                         |                                                                   |
| Administration       | Citrix<br>Mware                                                      | Systems Management     Welcome to Oracle BI EE |                                           |                                                                   |
| All <u>P</u> rograms | Im olapunderground The Oracle Business Intelligence                  | BI Publisher     Catalog Manager               |                                           |                                                                   |
|                      | <b>O</b> 1 0%                                                        |                                                |                                           |                                                                   |

## **Verifying BI Publisher**

| 🥹 Oracle BI Publisher - Mozilla Firefox                                                                                                    |                                                                          |                                                             |
|----------------------------------------------------------------------------------------------------|--------------------------------------------------------------------------|-------------------------------------------------------------|
| <u>File E</u> dit <u>V</u> iew <u>G</u> o <u>B</u> ookmarks <u>Y</u> ahoo! <u>T</u> ools <u>H</u> elp                                                                                                    |                                                                          | 0                                                           |
| A      A      A   A      A      A | et/report                                                                | ▼ <b>○</b> ∞ <b>C</b>                                       |
|                                                                                                    |                                                                          |                                                             |
| 💽! 🔹 🖉 🔹 💽 🔶 Search Web 🔹 🔰 👻 🔹                                                                                                    |                                                                          |                                                             |
| 🞯! Inbox (1214) - Yahoo! Mail 🛛 🚺 OBIEE Jobs, Jobs in OBIEE 🖉 Orack                                                                                                    | e Database Software 🛛 🔁 Oracle Business Intelligence 📄 Oracle BI Answers | 🗋 Oracle BI Publisher 📄 Oracle BI Publisher                 |
| Image: Schedules Admin                                                                                                    |                                                                          | Welcome, administrator Dashboards Preferences Sign Out Help |
| Welcome to Oracle BI Publisher                                                                                                    |                                                                          |                                                             |
| Search Search Search Search Search Search Search Search Susiness Intelligence Executive more Users                                                                                                    | My Folders                                                               |                                                             |

# **Any Questions**